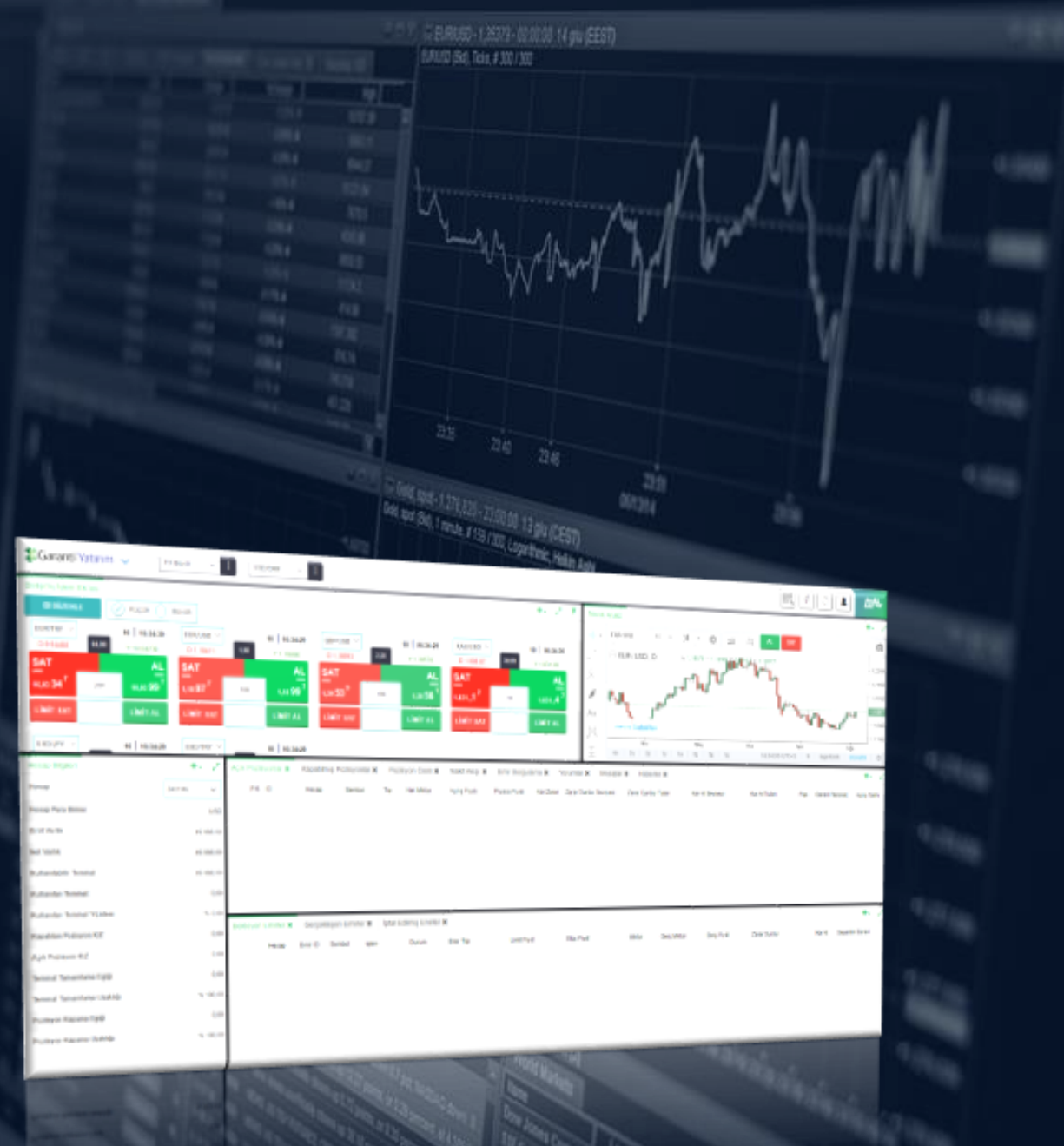

# Garanti BBVA FX Trader Kullanım Kılavuzu

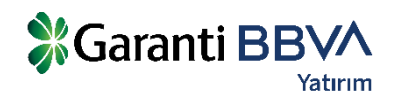

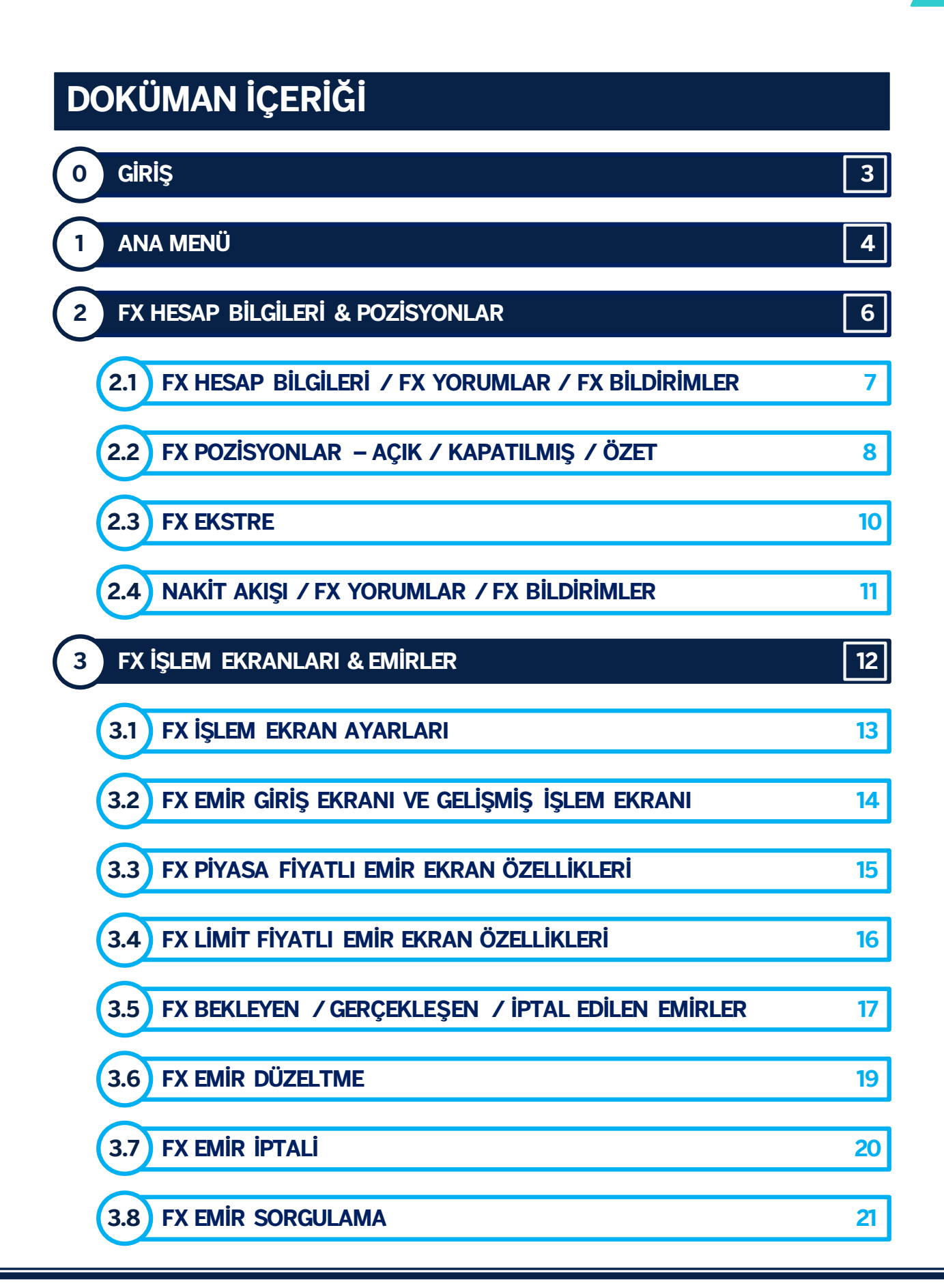

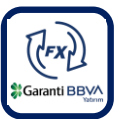

# Giriş

Garanti BBVA Yatırım, internet erişimi olan her ortamda, herhangi bir program kurmadan kurulum yapmadan Foreks piyasalarında işlem yapabilmenizi sağlayan Garanti BBVA FX Trader platformunu sunar. Platforma FX Müşteri numarası ve şifre bilgileriniz ilegiriş yapabilirsiniz.

<u>Garanti BBVA FX Trader</u> üzerinde döviz paritelerini, emtia ve dünya endekslerini kolaylıkla takip edebilir, hızlı ve güvenilir bir şekilde işlem yapabilirsiniz.

Gelişmiş teknolojik grafik alt yapısı ile teknik analizlerini derinleştirebilir ve piyasa haberleri ile her an takipte olursunuz.

Soru ve görüşleriniz için: Bize dilerseniz 444 0 630 numaralı telefondan veya <u>foreksbilgi@garantibbva.com.tr</u> adresine mail atarak ulaşabilirsiniz.

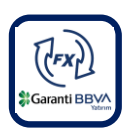

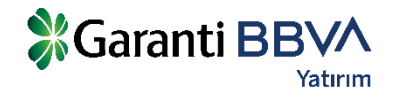

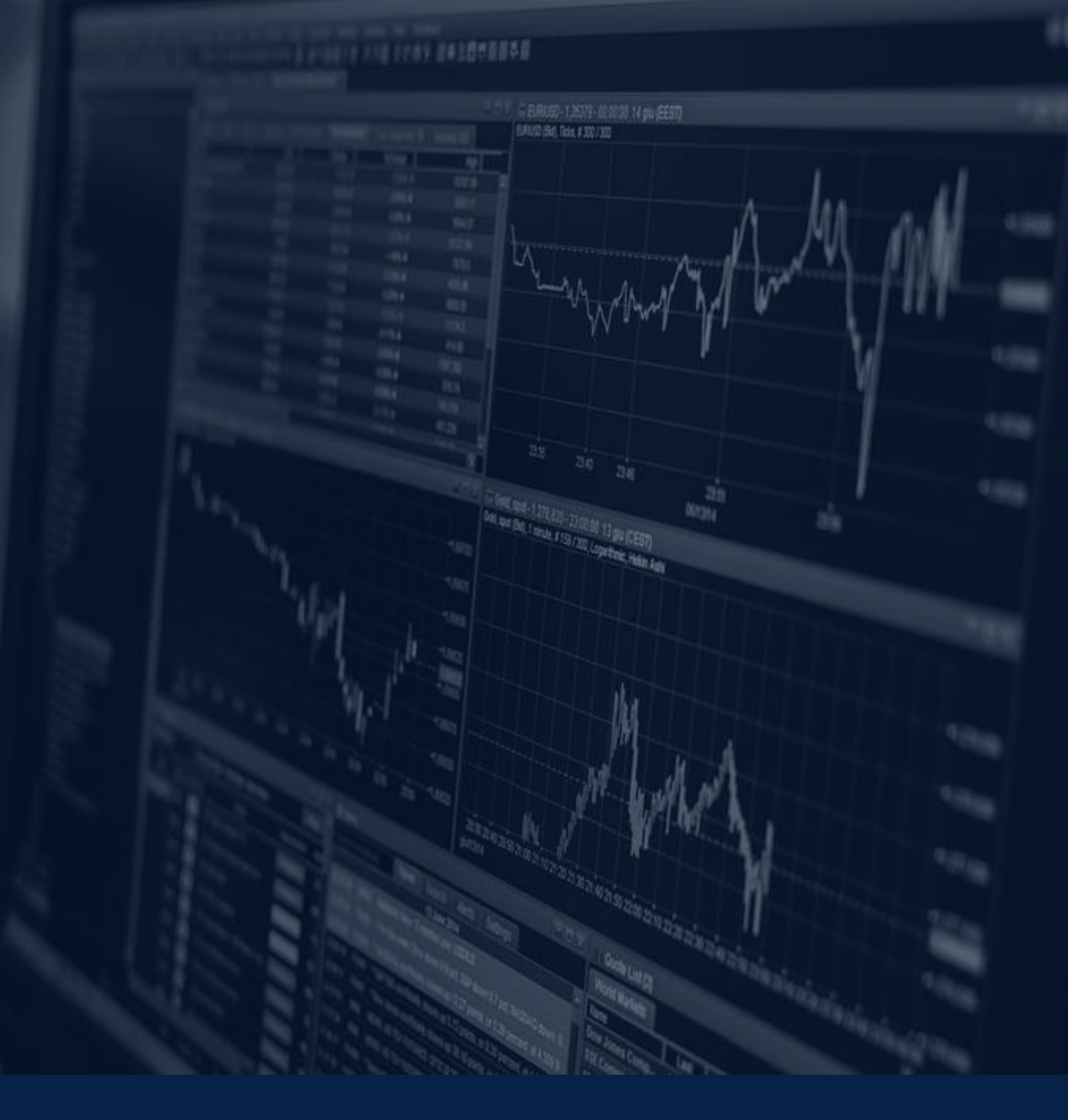

# ANA MENÜ

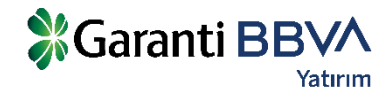

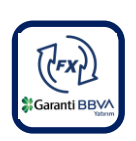

1

# ANA MENÜ

1

Web platformuna **Veri İzleme, Pozisyonlar, Emirler, Hesap Bilgileri** ve **Grafik** Ekranlarını ekleyerek ihtiyaçlarınıza uygun bir ekran tasarımını hızlıca yapabilirsiniz. Ayrıca TradingView grafik uygulaması yardımıyla **teknik analiz çalışmalarınızı** yapabilir ve uygulamanın sağladığı indikatörleri kullanabilirsiniz.

**Sayfa dizaynınızı** dilediğiniz gibi belirleyebilir ve bu hazırladığınız sayfayı **kaydederek** platformu yeniden açtığınızda kaydettiğiniz haliyle kullanabilirsiniz.

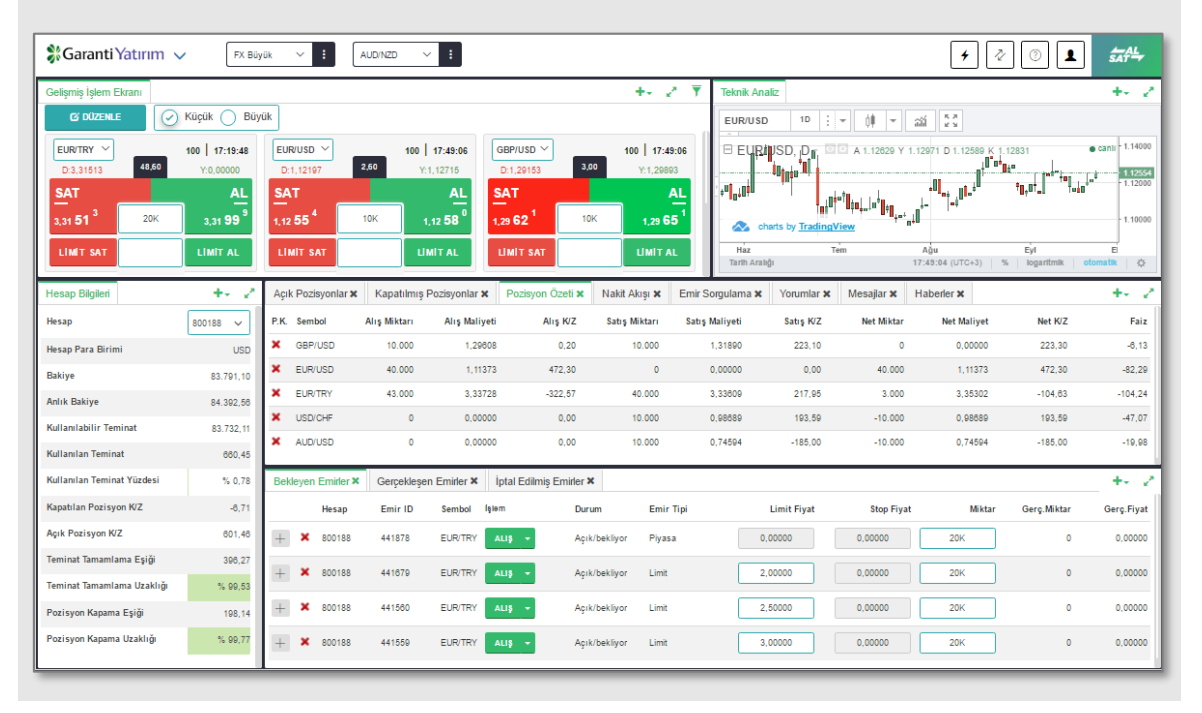

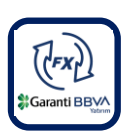

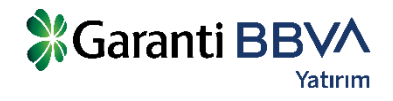

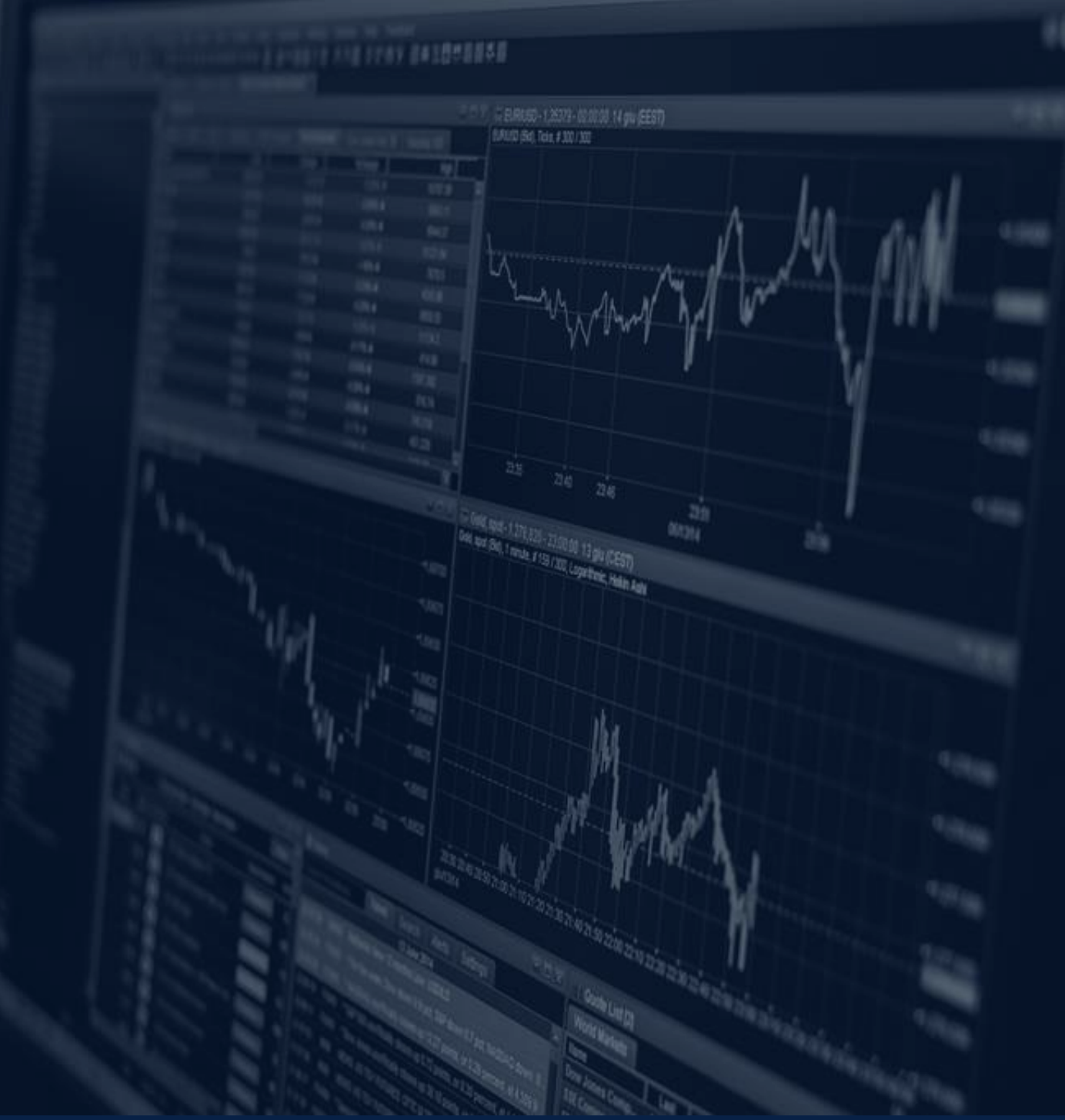

# 2 FX HESAP BILGILERI & POZISYONLAR

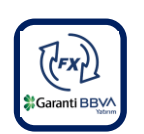

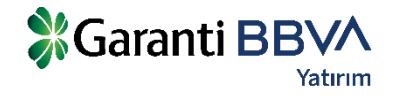

### 2.1) FX HESAP BİLGİLERİ / FX YORUMLAR / FX BİLDİRİMLER

**'Hesap Bilgileri' ekranında** teminat bilgileri izlenebilir. Hesap bilgileri ekranında Nakit Teminat, Açık Pozisyonların toplam Kar/Zararı, Toplam Teminat, Kullanılabilir Teminat, Kapatılmış pozisyonlardan oluşan Günlük Kar/Zarar, Kullanılan Teminat bilgileri izlenebilir.

Piyasa fiyatlarındaki değişimlerde bu bilgiler anlık olarak güncellenmektedir.

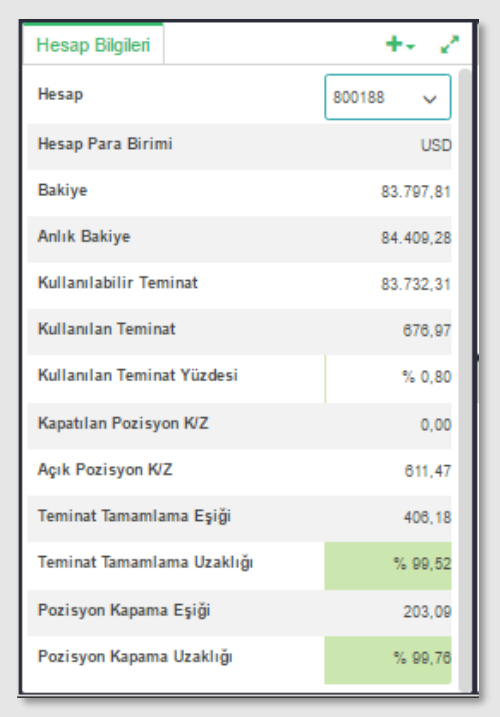

### **FX YORUMLAR**

Bu alanda iletilen yorumları ya da mesajları takip edebilirsiniz.

### **FX BİLDİRİMLER**

Bildirimler ekranında programda gerçekleştirilen her işlemin tarihsel kayıtları (Log) yer alır. Emir iletim bilgileri, bağlantı bilgileri bu ekranda takip edilebilir.

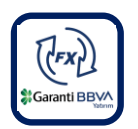

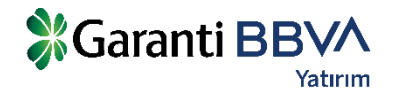

### 2.2) FX POZİSYONLAR — AÇIK / KAPATILMIŞ / ÖZET

#### **AÇIK POZİSYONLAR**

Hesaba ait açık olan pozisyonlar **'Açık Pozisyonlar'** sekmesinde izlenebilir. Pozisyon kapatıldığında kayıtlar bu ekrandan silinir. Aynı para çiftinde aynı anda birden fazla pozisyon açabilirsiniz ve bu ekrandan tüm pozisyonları ayrı ayrı takip edebilirsiniz. Fiyat değişimlerine bağlı olarak bu ekrandaki pozisyonlara ait kar/zarar rakamları anlık olarak güncellenmektedir. Pozisyonlarınız için kar alma ve zarar durdurma seviyelerini bu ekrandan ilgili hücreyi seçerek girebilirsiniz.

| Açı  | k Pozisy | onlar 🗙 | Kapatili | mış Pozisy | yonlar 🗙   | Pozisyon Öz   | zeti 🗙 🛛 Na   | kit Akışı 🗙 | Emir Sorgulama 🗙      | Yorumlar 🗙 Mesajla  | r X Haberler X  |                    |                 |               |        | +- 2            |
|------|----------|---------|----------|------------|------------|---------------|---------------|-------------|-----------------------|---------------------|-----------------|--------------------|-----------------|---------------|--------|-----------------|
| P.K. | ID       | Hesap   | Sembol   | Tip N      | Net Miktar | Açılış Fiyatı | Piyasa Fiyatı | Kar/Zarar   | Zarar Durdur Seviyesi | Zarar Durdur Tutarı | Kar Al Seviyesi | Kar Al Tutarı Pips | Gerekli Teminat | Açılış Tarihi | Faiz   | Korunma Emir ID |
| ×    | 441728   | 800188  | EUR/TRY  | Alış       | 20K        | 3,33225       | 3,31513       | -115,98     | 0,00000               | 0                   | 0,00000         | 0 -171,20          | 225,27          | 09.09.2016    | -83,66 | 0               |
| ×    | 441727   | 800188  | EUR/TRY  | Satış      | 20K        | 3,33117       | 3,31999       | 75,65       | 0,00000               | 0                   | 0,00000         | 0 111,80           | 225,27          | 09.09.2016    | 37,81  | 0               |
| ×    | 441726   | 800188  | EUR/USD  | Alış       | 10K        | 1,12064       | 1,12621       | 56,10       | 0,00000               | 0                   | 0,00000         | 0 56,10            | 112,64          | 09.09.2016    | -8,04  | 0               |
| ×    | 441683   | 800188  | EUR/TRY  | Alış       | 2К         | 3,34231       | 3,31513       | -18,41      | 0,00000               | 0                   | 0,00000         | 0 -271,80          | 22,53           | 09.09.2016    | -8,36  | 0               |
| ×    | 441680   | 800188  | EUR/TRY  | Alış       | 1K         | 3,34165       | 3,31513       | -8,98       | 0,00000               | 0                   | 0,00000         | 0 -285,20          | 11,28           | 09.09.2016    | -4,18  | 0               |
| _    |          |         |          |            |            |               |               |             |                       |                     |                 |                    |                 |               |        |                 |

### **KAPATILMIŞ POZİSYONLAR**

İlgili gün içerisinde **kapatılmış pozisyonlara** ait kayıtlar bu ekranda izlenir. Pozisyon kapama daha önce açık bir pozisyonun kapatılması yönünde yapılan bir işlem olması nedeniyle kar/zararın kesinleştiği aşamadır. Bir pozisyona karşılık başka bir pozisyonun açılması pozisyonun kapatıldığı anlamına gelmeyecektir, örneğin; EUR/USD Alış pozisyonuna karşı EUR/USD satış işlemi yapıldığında bu işlem 'Kapatılmış Pozisyonlar' ekranında görünmeyecektir.

| Açık Pozi | syonlar 🗙 | Kapatılmış P | ozisyonlar 🗙 | Pozisyon Öz | eti 🗙 Nakit   | t Akışı 🗙 🛛 E | mir Sorgulama 🗙 | Yorumlar 🗙    | Mesajlar 🗙  | Haberler 🗙 |                          | +-              | 2. 7 |
|-----------|-----------|--------------|--------------|-------------|---------------|---------------|-----------------|---------------|-------------|------------|--------------------------|-----------------|------|
| ID        | Hesap     | Sembol       | Tip          | Net Miktar  | Açılış Fiyatı | Kapanış Fiyat | Kar/Zarar       | Açılış Tar    | ihi Kapa    | nış Tarihi | Zarar Durdur<br>Seviyesi | Kar Al Seviyesi | Faiz |
| 441871    | 800188    | XAU/USD      | Alış         | 10          | 1.340,98      | 1.341,26      | 2,79            | 26.09.2016 17 | 15 28.09.2  | 016 17:22  | 0,00                     | 0,00            | 0,00 |
| 441873    | 800188    | GBP/USD      | Alış         | 10.000      | 1,29607       | 1,29548       | -6,20           | 28.09.2016 17 | 15 28.09.2  | 016 17:20  | 0,00000                  | 0,00000         | 0,00 |
| 441875    | 800188    | EUR/USD      | Satış        | 10.000      | 1,12487       | 1,12520       | -3,30           | 26.09.2016 17 | :15 26.09.2 | 016 17:20  | 0,00000                  | 0,00000         | 0,00 |

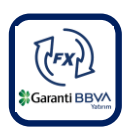

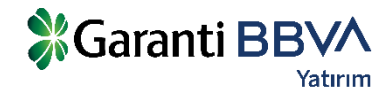

# 2.2) FX POZİSYONLAR — AÇIK / KAPATILMIŞ / ÖZET

### **POZİSYON ÖZETİ**

Para çifti bazında **alış pozisyon** ve **satış pozisyonlarının özet** olarak izlendiği ekrandır. Piyasa fiyatlarına bağlı olarak bu ekrandaki kar/zarar bilgileri anlık olarak güncellenmektedir. Satırların başındaki çarpı ikonuna basılarak ilgili para çiftindeki **tüm pozisyonlar** toplu olarak kapatılabilir. Bu özellik seçilen para çiftindeki tüm pozisyonları kapatacağı için dikkatli kullanılmalıdır.

| Aç  | ık Pozisyonlar 🗙 | Kapatılmış Pozisyonlar 🗙 | Pozisyon Özeti 🗙 | Nakit Akışı 🗙 | Emir Sorgulama 🗙 | Yorumlar × N | Mesajlar 🗙 | Haberler × |            |             |         | +<br>2  |
|-----|------------------|--------------------------|------------------|---------------|------------------|--------------|------------|------------|------------|-------------|---------|---------|
| P.K | Sembol           | Alış Miktarı             | Alış Maliyeti    | Alış K/Z      | Satış Miktarı    | Satış Maliy  | yeti       | Satış K/Z  | Net Miktar | Net Maliyet | Net K/Z | Faiz    |
| ×   | EUR/TRY          | 43.000                   | 3,33728          | -322,57       | 40.000           | 3,336        | 609        | 217,95     | 3.000      | 3,35302     | -104,63 | -104,24 |
| ×   | EUR/USD          | 30.000                   | 1,10993          | 482,30        | 0                | 0,000        | 000        | 0,00       | 30.000     | 1,10993     | 482,30  | -82,29  |
| ×   | USD/CHF          | 0                        | 0,00000          | 0,00          | 10.000           | 0,986        | 689        | 189,48     | -10.000    | 0,98689     | 189,48  | -47,07  |
| ×   | AUD/USD          | 0                        | 0,00000          | 0,00          | 10.000           | 0,74         | 594        | -175,90    | -10.000    | 0,74594     | -175,90 | -19,98  |
| ×   | GBP/USD          | 0                        | 0,00000          | 0,00          | 10.000           | 1,318        | 890        | 252,40     | -10.000    | 1,31890     | 252,40  | -6,13   |
|     |                  |                          |                  |               |                  |              |            |            |            |             |         |         |

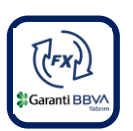

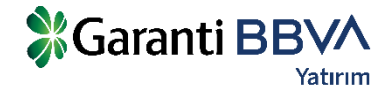

## 2.3) FX EKSTRE

Ana Menü -> Raporlar -> Ekstre sekmesinden seçilen tarihler arasında hesap ekstresi alınabilir. Ekstre ekranında tarih seçilip sorgu yapıldığında Hesap Özeti, Kapatılan Pozisyonlar, Açık Pozisyonlar, Nakit Hareket bilgileri görüntülenecektir. Ekstre bilgileri dosya olarak kayıt edilebilir ya da yazılı olarak basılabilir.

# 🐉 Garanti Yatırım

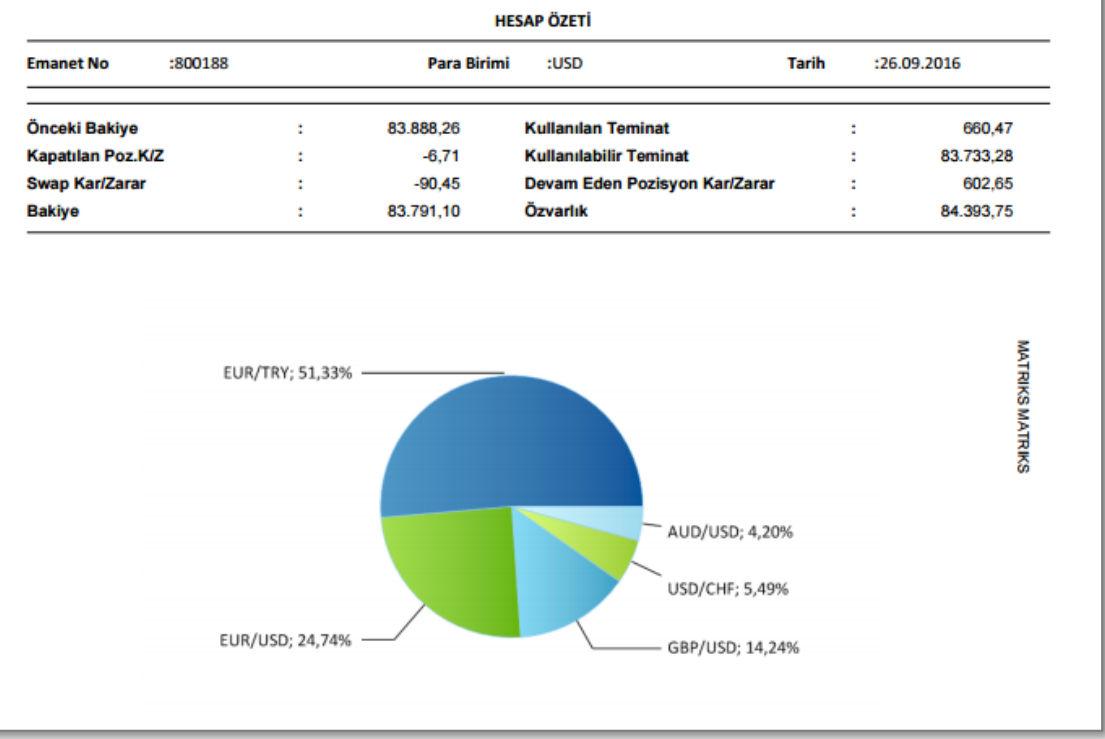

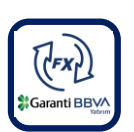

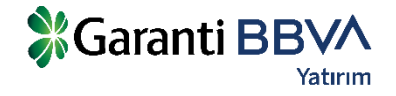

# 2.4) NAKİT AKIŞI / FX YORUMLAR / FX BİLDİRİMLER

**'Nakit Akış'** ekranında hesaplara yansıtılmış olan tüm nakit hareketleri gösterilmektedir.

Bu hareketler:

- Pozisyon kapama dolayısıyla oluşan kar/zarar.
- Açık pozisyonlar dolayısıyla oluşan swap kazancı/kaybı.
- Teminat yatırma ve çekme işlemleri
- Hata düzeltme kapsamında yapılacak nakit işlemleri
- Masraf ve ücret tahakkukudur.

| Açık Pozisyonla | ır <b>x</b> | Kapatılmış Pozisyonlar 🗙       | Nakit Akışı 🗙     | Yorumlar 🗙 | Mesajlar 🗙 | 6- | +-     | 2   | 7 |
|-----------------|-------------|--------------------------------|-------------------|------------|------------|----|--------|-----|---|
| Tarih           | Açık        | lama                           |                   |            | Borç/Alac  | ak | Bakiye |     |   |
|                 | Devi        | r bakiyesi                     |                   |            |            |    | 83.939 | ,76 |   |
| 20.09.2016      | GBP         | /USD 10.000 Satış Pozisyonunda | n Swap Kar/Zararı |            | -0,06      |    | 83.939 | ,70 |   |
| 20.09.2016      | EUR         | USD 10.000 Alış Pozisyonundan  | Swap Kar/Zararı   |            | -0,75      |    | 83.938 | ,95 |   |
| 20.09.2016      | AUD         | USD 10.000 Satış Pozisyonunda  | n Swap Kar/Zararı |            | -0,34      |    | 83.938 | ,61 |   |
| 20.09.2016      | USD         | CHF 10.000 Satış Pozisyonundar | n Swap Kar/Zararı |            | -0,81      |    | 83.937 | ,80 |   |
| 20.09.2016      | EUR         | USD 10.000 Alış Pozisyonundan  | Swap Kar/Zararı   |            | -0,75      |    | 83.937 | ,05 |   |
| 20.09.2016      | EUR         | TRY 20.000 Satış Pozisyonundar | n Swap Kar/Zararı |            | 3,52       |    | 83.940 | ,57 |   |
|                 | _           |                                |                   |            |            | _  | _      | _   |   |

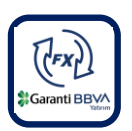

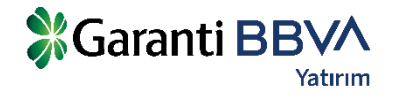

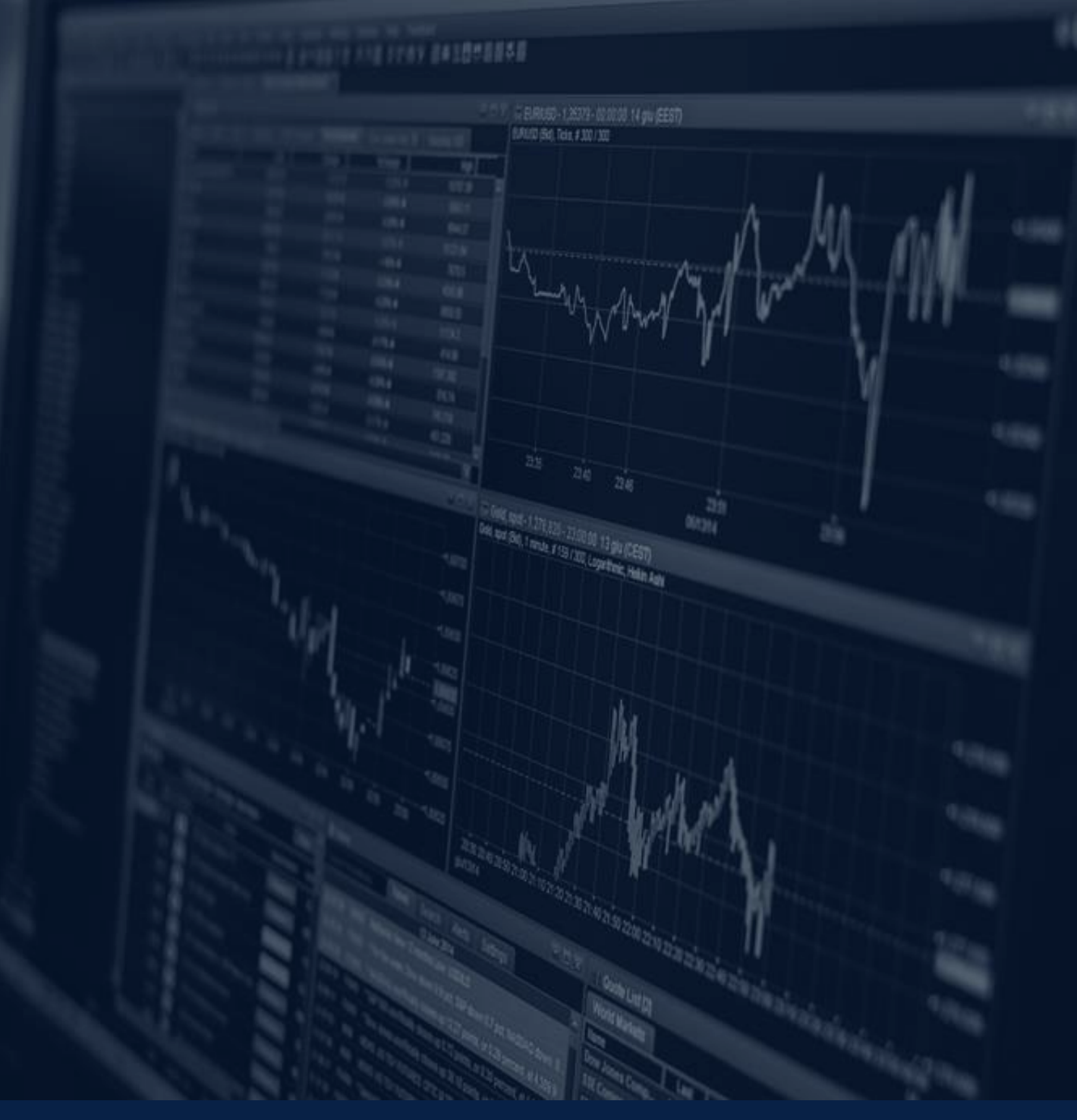

# 3 FX İŞLEM EKRANLARI & EMİRLER

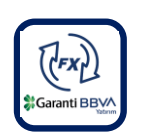

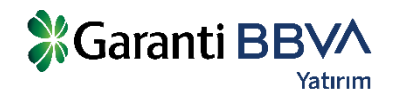

# 3.1) FX İŞLEM EKRAN AYARLARI

Garanti BBVA FX Trader uygulamasında FX piyasasına özgü emir ayarları Ana Menü -> Ayarlar sekmesinden yapılabilir. Seçeneklerle ilgili açıklamalar aşağıdaki ekranda yapılmıştır. Bu ekranda yapılacak ayarlar sistemin bu aşamadan sonra yeni ayarlara göre çalışmasını sağlar.

|     | Δva       | rlar                                                                                     |                                                                 |          |
|-----|-----------|------------------------------------------------------------------------------------------|-----------------------------------------------------------------|----------|
| Ι.  | ~ ju      |                                                                                          |                                                                 |          |
| L   |           | Tek tıklama ile emir gönderiminde o                                                      | nay sor.                                                        | 1        |
| 10  |           | Ticket ekranı üzerinden emir gönderimi ile<br>alma ve zarar durdurma emir gönderimleri i | emir listesi üzerinden pozisyon kapatma, kar<br>çin geçerlidir. | Ű        |
|     |           | Emir ekranı üzerinden emir gönderi                                                       | rken onay sor                                                   |          |
| -   |           | Aktır nyattan sapmaya izin vermediğimiz p<br>kaçırmanıza sebep olabilir.                 | iyasa eminerinde, onay pericerelen fiyat                        |          |
| к   |           | Emir listesinde koruma emirleri gös                                                      | ster.                                                           |          |
| ia; | Tick      | et varsayılan emir tipi:                                                                 |                                                                 | uri<br>( |
| 18  | Ο         | Piyasa fiyatlı emir                                                                      | 🔵 Limit fiyatlı emir                                            |          |
|     | Ο         | Aktif Fiyat (Sapmaya izin verme)                                                         | <ul> <li>Aktif Fiyat (Sapmaya izin ver)</li> </ul>              |          |
| 18  |           |                                                                                          | 10 Pips                                                         | C        |
| G   | Tick      | et emir gönderim şekli:                                                                  |                                                                 |          |
| Er  | $\oslash$ | Tek tıklama ile emir gönder                                                              | Emir gönderim ekranı aç                                         | toj      |
| 44  |           |                                                                                          |                                                                 | 00       |
| 44  |           |                                                                                          | •                                                               | CAPAT DO |

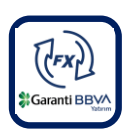

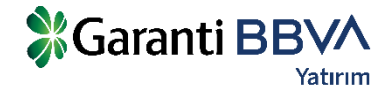

## FX EMİR GİRİŞ EKRANI VE GELİŞMİŞ İŞLEM EKRANI

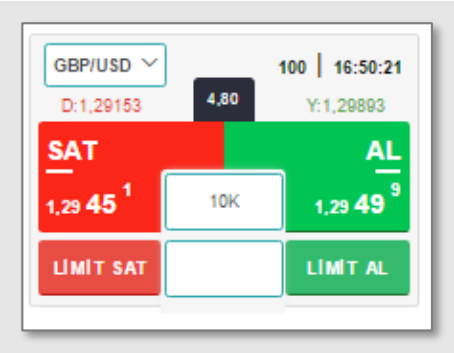

#### Emir iletimi 3 şekilde yapılabilir.

 Emir giriş ekranı, fiyat izlemesinin de yapılabildiği ticket ekranından AL, SAT, Limit Al, Limit Sat butonları tıklanarak açılabilir. AL/SAT butonları ile piyasa fiyatlı emir verilebilir. Limit fiyatlı emir verilmek

istendiğinde Limit Al/Sat butonlarının ortasındaki alana limit fiyat girilmesi gerekir.

**2.** Menü üzerinde hızlı işlem butonlarından AL, SAT butonları tıklanarak yapılabilir.

| SGaranti Yatırım 🗸 🛛 🕫 Audınzd 🗸 🔋 |
|------------------------------------|
|------------------------------------|

**3.** Ekran adlarının yer aldığı tablar listesinden artı "+" butonuna tıklanarak 'Emir Girişi" ekranı açılarak, bu ekran üzerinden emir verilebilir.

**Gelişmiş işlem ekranlarında** seçilen para çiftlerine göre fiyatlar izlenebilir ve emirler fiyat izleme ekranları üzerinden doğrudan piyasaya iletilebilir. Ticket görünümündeki ekranlar üzerinden doğrudan emir gönderilebileceği gibi opsiyonel olarak emir ekranlarının da açılması sağlanabilir.

| Gelişmiş İşlem Ekranı          |                               |                             |                                  |                             | +- 2 🔻                           |
|--------------------------------|-------------------------------|-----------------------------|----------------------------------|-----------------------------|----------------------------------|
| (2) DÜZENLE                    | 🕢 Küçük 🔵 Bi                  | iyük                        |                                  |                             |                                  |
| EUR/TRY ~<br>D:3,31513 48,6    | 100   14:39:57                | EUR/USD ~<br>D:1,12197      | 100   14:45:45<br>3,10 Y:1,12563 | GBP/USD ~<br>D:1,29153      | 100   14:45:45<br>4,10 Y:1,29893 |
| SAT                            | AL                            | SAT                         | AL                               | SAT                         | AL                               |
| 3,31 <b>51</b> <sup>3</sup> 20 | < 3,31 99 <sup>9</sup>        | 1,12 <b>51</b> <sup>2</sup> | 10K 1,12 <b>54</b> <sup>3</sup>  | 1,29 <b>32</b> <sup>8</sup> | 10K 1,29 <b>36</b> 9             |
| LIMIT SAT                      | LIMIT AL                      | LIMIT SAT                   | LIMIT AL                         | LIMIT SAT                   | LIMIT AL                         |
| XAU/USD ~<br>D:1.332,66 34.4   | 100 14:45:46<br>Y:1.340,18    | USD/JPY ~<br>D:100,335      | 100   14:45:45<br>2,70 Y:101,097 | USD/TRY ~<br>D:2,95195      | 10   14:39:57<br>39.20 Y:0,00000 |
| SAT                            | AL                            | SAT                         | AL                               | SAT                         | AL                               |
| 1.336 ,7 8 10                  | 1.337 <b>, 1</b> <sup>3</sup> | 100, <b>43</b> <sup>8</sup> | 100K 100, <b>46</b> <sup>5</sup> | 2,95 <b>19</b> <sup>5</sup> | 10K 2,95 <b>58</b> <sup>7</sup>  |
| LIMIT SAT                      | LIMIT AL                      | LIMIT SAT                   | LIMIT AL                         | LIMIT SAT                   | LIMIT AL                         |
|                                |                               |                             |                                  |                             |                                  |

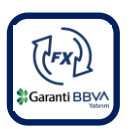

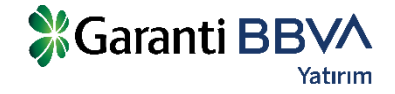

# <sup>3.3</sup> FX PİYASA FİYATLI EMİR EKRAN ÖZELLİKLERİ

Hesap: İşlemin yapılacağı hesap.

Sembol: İşlemin yapılacağı para çifti.

**Zarar Durdur:** Alınacak pozisyonun zarara geçmesi durumunda ilgili para çifti için pozisyonun zararı durdurma fiyat seviyesi.

**Kar Al:** Alınacak pozisyonun kara geçmesi durumunda ilgili para çifti için pozisyonun kar alıp pozisyonu kapatma fiyat seviyesi.

Emir Tipi: Piyasa, Limit ya da Stop emri olabilir.

**Piyasa Fiyatından:** Emrin piyasa fiyatından Garanti BBVA Yatırım'a iletileceğini ifade eder.

**Aktif Fiyat (Sapmaya izin verme):** Aktif fiyattan farklı bir fiyattan emrin gerçekleştirilmeyeceğini ifade eder.

**Aktif Fiyat (Sapmaya izin ver):** Aktif fiyattan belirtilen pips değeri kadar sapmaya izin verir.

| Gelişmiş İşlem Ekranı 🗙                                                                  | Emir Girişi 🗙                                          |                                   | +- 2                   |
|------------------------------------------------------------------------------------------|--------------------------------------------------------|-----------------------------------|------------------------|
| Hesap 5                                                                                  | Sembol<br>AUD/NZD V                                    | <b>Miktar</b> <u>- 10к +</u>      |                        |
| 🔵 Fiyat                                                                                  |                                                        | 🔵 Tutar                           |                        |
| Zarar Durdur -<br>Kar Al -                                                               | - +<br>- +                                             |                                   | USD                    |
| Emir Tipi Piyasa                                                                         | ~                                                      |                                   |                        |
| Piyasa Fiyatlı Emir<br>Piyasa Fiyatında<br>Aktif Fiyat (Sapm<br>Aktif Fiyat (Sapm<br>+ p | n<br>Iaya izin verme)<br>Iaya izin ver)<br><b>Dips</b> | <b>SAT</b><br>1,0514 <sup>1</sup> | L<br>5 29 <sup>3</sup> |

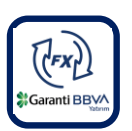

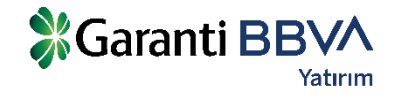

# 3.4 FX LİMİT FİYATLI EMİR EKRAN ÖZELLİKLERİ

Limit fiyatlı emir ekranı aşağıdaki gibi görünecektir. Limit fiyatlı emirde kullanıcı işlem yapmak istediği fiyatı ve emrin hangi tarihe kadar geçerli olacağını belirtebilir.

| Gelişmiş İşlem Ekranı 🗙 | Emir Girişi 🗙 |               | +- 2           |
|-------------------------|---------------|---------------|----------------|
| Hesap                   | Sembol        | Miktar        |                |
| 800188 🗸                | AUD/NZD 🗸     | — 10к +       | -              |
| Fiyat                   |               | O Tutar       |                |
| Zarar Durdur            | - +           |               | USD            |
| Kar Al                  | - +           |               | USD            |
| Emir Tipi Limit         | ~             |               |                |
| Limit Fiyatlı Emir      |               |               |                |
| Fiyat 📃                 | +             | Alış: 1,05141 | Satış: 1,05293 |
| 🧭 İptale Kadar G        | eçerli        |               |                |
| 🔵 Tarihe Kadar G        | Seçerli       |               |                |
| 28.09.2016 🗸            |               | SAT           | AL             |

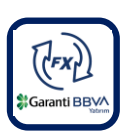

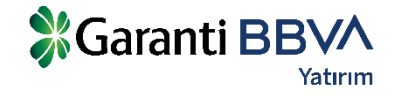

### <sup>3.5</sup>) FX BEKLEYEN / GERÇEKLEŞEN / İPTAL EDİLEN EMİRLER

#### **BEKLEYEN EMİRLER**

Piyasa fiyatı kullanıcının belirlediği limit fiyata ulaşmayan emirler açık emir olarak 'Bekleyen Emirler' sekmesinde bekler. Limit fiyatın piyasa fiyatıyla eşleşmesi durumunda pozisyon açılmış olur ve açık statüsündeki emirler 'Bekleyen Emirler' sekmesinden silinir. Gerçekleşen emirler bu aşamadan sonra Açık Pozisyonlar sekmesinde izlenebilecektir.

Emir tipi limit, stop ve stop-limit olan ve durumu 'Açık' olan emirler gerçekleşene kadar ya da iptal edilene kadar 'Bekleyen emirler' sekmesinde izlenir. Ayrıca tarihli girilen emirlerde emir tarihi sona erene kadar emir açık

| Bekleyer | n Emirler 🗙 | Gerçekleşe | en Emirler <b>x</b> | iptal Edilmi | ş Emirler 🗙   |           |             |            |        |             |            | +- 2         |
|----------|-------------|------------|---------------------|--------------|---------------|-----------|-------------|------------|--------|-------------|------------|--------------|
|          | Hesap       | Emir ID    | Sembol (            | işlem        | Durum         | Emir Tipi | Limit Fiyat | Stop Fiyat | Miktar | Gerç.Miktar | Gerç.Fiyat | Zarar Durdur |
| + ×      | 800188      | 441679     | EUR/TRY             | ALIŞ 👻       | Açık/bekliyor | Limit     | 2,00000     | 0,00000    | 20K    | 0           | 0,00000    | 0,00000      |
| + ×      | 800188      | 441560     | EUR/TRY             | ALIŞ 👻       | Açık/bekliyor | Limit     | 2,50000     | 0,00000    | 20K    | 0           | 0,00000    | 0,00000      |
| + ×      | 800188      | 441559     | EUR/TRY             | ALIŞ 👻       | Açık/bekliyor | Limit     | 3,00000     | 0,00000    | 20K    | 0           | 0,00000    | 1,80000      |

#### GERÇEKLEŞEN EMİRLER

Piyasaya iletilmiş ve gerçekleşmiş olan FX piyasası emirleri 'Gerçekleşen Emirler' sekmesinde izlenebilir. Yeni bir emir gerçekleştiğinde ya da açık bir pozisyon kapatıldığında gerçekleşen emirler bu sekmede yer alacaktır. Gerçekleşmiş emirlerde değişiklik yapılamaz.

| Bek | eyen Em    | irler 🗙 | Gerçe | kleşen Emirle | r×           | İptal Edilmiş Er | mirler 🗙   |        |             |            |              |         |                      |                  | +- 2               |
|-----|------------|---------|-------|---------------|--------------|------------------|------------|--------|-------------|------------|--------------|---------|----------------------|------------------|--------------------|
|     | Emir<br>ID | Sembol  | İşlem | Durum         | Emir<br>Tipi | Limit Fiyat      | Stop Fiyat | Miktar | Gerç.Miktar | Gerç.Fiyat | Zarar Durdur | Kar Al  | Geçerlilik<br>Süresi | Verilme Zamanı   | Gerçekleşme Zamanı |
| +   | 441875     | EUR/USD | Satiş | Gerçekleşmiş  | Piyas        | a 1,12488        | 0,00000    | 10.000 | 10.000      | 1,12487    | 0,00000      | 0,00000 | 01.01.2070 00:00     | 26.09.2016 17:15 | 26.09.2016 17:15   |
| +   | 441873     | GBP/USD | Alış  | Gerçekleşmiş  | Piyas        | a 1,29607        | 0,00000    | 10.000 | 10.000      | 1,29607    | 0,00000      | 0,00000 | 01.01.2070 00:00     | 26.09.2016 17:15 | 28.09.2018 17:15   |
| +   | 441872     | GBP/USD | Alış  | Gerçekleşmiş  | Piyas        | a 1,29606        | 0,00000    | 10.000 | 10.000      | 1,29608    | 0,00000      | 0,00000 | 01.01.2070 00:00     | 26.09.2016 17:15 | 26.09.2016 17:15   |
| +   | 441871     | XAU/USD | Alış  | Gerçekleşmiş  | Piyas        | a 1.340,97       | 0,00       | 10     | 10          | 1.340,98   | 0,00         | 0,00    | 01.01.2070 00:00     | 26.09.2016 17:15 | 28.09.2018 17:15   |
| +   | 441869     | EUR/USD | Alış  | Gerçekleşmiş  | Piyas        | a 1,12511        | 0,00000    | 10.000 | 10.000      | 1,12513    | 0,00000      | 0,00000 | 01.01.2070 00:00     | 26.09.2016 17:15 | 28.09.2018 17:15   |

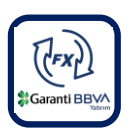

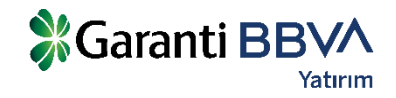

# <sup>3.5</sup> FX BEKLEYEN / GERÇEKLEŞEN / İPTAL EDİLEN EMİRLER

### **IPTAL EDİLEN EMİRLER**

İptal edilen emirler 'İptal Edilen' sekmesinde izlenebilir. Emirler pek çok nedenden dolayı iptal edilmiş olabilir.

Bu nedenlerden öne çıkanları;

- Sizler tarafından iptal edilmesi,
- Teminat yetersizliği dolayısıyla sistemin emirleri iptal etmesi,
- Emir türüne bağlı olarak, belirlenen fiyatın yakalanamaması yüzünden sistem tarafından emirlerin iptal edilmesi,
- Koruma emirleri için, bağlı olduğu pozisyonun kapatılması sonucunda sistem tarafından emirlerin iptal edilmesi,
- Girilen emirlerin limit tanımları dışında olması sebebiyle sistem tarafından iptal edilmesi,
- Emirlerin geçerlilik sürelerinin dolması sebebiyle sistem tarafından iptal edilmesidir.

| Bek | eyen Emirle | er 🗙 🛛 G | erçekle | şen Emirler <b>1</b> | <b>k</b> İptal | Edilmiş Emi | iler 🗙     |        |             |            |              |         |                   |                  | +- 2                |
|-----|-------------|----------|---------|----------------------|----------------|-------------|------------|--------|-------------|------------|--------------|---------|-------------------|------------------|---------------------|
|     | Emir ID     | Sembol   | İşlem   | Durum                | Emir Tipi      | Limit Fiyat | Stop Fiyat | Miktar | Gerç.Miktar | Gerç.Fiyat | Zarar Durdur | Kar Al  | Geçerlilik Süresi | Verilme Zamanı   | İptal Edilme Zamanı |
| +   | 441874      | EUR/TRY  | Satiş   | Reddedilmiş          | Piyasa         | 3,31513     | 0,00000    | 20.000 | 0           | 0,00000    | 0,00000      | 0,00000 | 01.01.2070 00:00  | 28.09.2016 17:15 | 26.09.2016 17:15    |
| +   | 441870      | EUR/TRY  | Alış    | Reddedilmiş          | Piyasa         | 3,31999     | 0,00000    | 20.000 | 0           | 0,00000    | 0,00000      | 0,00000 | 01.01.2070 00:00  | 28.09.2018 17:15 | 28.09.2016 17:15    |
| +   | 441868      | EUR/TRY  | Alış    | Reddedilmiş          | Piyasa         | 3,31999     | 0,00000    | 20.000 | 0           | 0,00000    | 0,00000      | 0,00000 | 01.01.2070 00:00  | 26.09.2016 17:15 | 28.09.2018 17:15    |
|     |             |          |         |                      |                |             |            |        |             |            |              |         |                   |                  |                     |

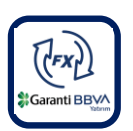

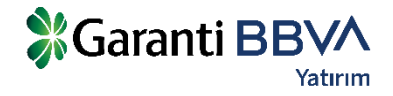

# **3.6** FX EMİR DÜZELTME

**Bekleyen emirler** sekmesinde ilgili emir üzerinde 'Fiyat' ve 'Miktar' gibi kutucuk içinde bulunan değer değiştirilip emir yeniden gönderilebilir.

| Bekleyen Emirler 🗴 Gerçekleşen Emirler 🗴 İptal Edilmiş Emirler 🗙 |        |         |         |        |               |           |             |            |        |             |             |              |
|------------------------------------------------------------------|--------|---------|---------|--------|---------------|-----------|-------------|------------|--------|-------------|-------------|--------------|
|                                                                  | Hesap  | Emir ID | Sembol  | íşlem  | Durum         | Emir Tipi | Limit Fiyat | Stop Fiyat | Miktar | Gerç.Miktar | Gerç. Fiyat | Zarar Durdur |
| + ×                                                              | 800188 | 441679  | EUR/TRY | ALIŞ 👻 | Açık/bekliyor | Limit     | 2,00000     | 0,00000 ×  | 10K 🖌  | 0           | 0,00000     | 0,00000      |
| + ×                                                              | 800188 | 441560  | EUR/TRY | ALIŞ 👻 | Açık/bekliyor | Limit     | 2,50000     | 0,00000    | 20К    | 0           | 0,00000     | 0,00000      |
| + ×                                                              | 800188 | 441559  | EUR/TRY | ALIŞ 👻 | Açık/bekliyor | Limit     | 3,00000     | 0,00000    | 20K    | 0           | 0,00000     | 1,80000      |

|             | E ONAYI              | ×                  | Emrin düzeltilmesi için onay           |  |  |  |  |  |
|-------------|----------------------|--------------------|----------------------------------------|--|--|--|--|--|
|             | Mevcut Değer         | Düzeltilecek Değer | alınmasının ardından emir iptal talebi |  |  |  |  |  |
| esap        | 800188               | -                  | iletilecektir.                         |  |  |  |  |  |
| mir Id      | 441679               | -                  |                                        |  |  |  |  |  |
| embol       | EUR/TRY              | -                  |                                        |  |  |  |  |  |
| lem         | Alış                 | -                  |                                        |  |  |  |  |  |
| mir Tipi    | Limit                | -                  |                                        |  |  |  |  |  |
| imit Fiyatı | 2,00000              | -                  |                                        |  |  |  |  |  |
| top Fiyatı  | 0,00000              | -                  |                                        |  |  |  |  |  |
| liktar      | 20.000               | 10.000             |                                        |  |  |  |  |  |
| arar Durdur | 0,00000              | -                  |                                        |  |  |  |  |  |
| ar Al       | 0,00000              | -                  |                                        |  |  |  |  |  |
| ieçerlilik  | İptale Kadar Geçerli | -                  |                                        |  |  |  |  |  |

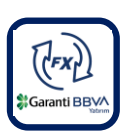

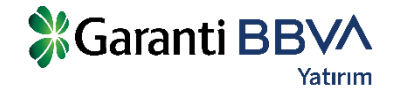

# 3.7 FX EMİR İPTALİ

# **Bekleyen emirler** sekmesinde ilgili emir satırında bulunan kırmızı çarpıya basılarak emir iptal edilebilir. İptal edilen emir kayıtları sistemden silinecektir.

| Hesap Er        | çekleşen Emirler 🗙 | İptal Edilmiş Er | mirler 🗙      |           |               |                           | ++       |
|-----------------|--------------------|------------------|---------------|-----------|---------------|---------------------------|----------|
|                 | mir ID Sembol      | İşləm            | Durum         | Emir Tipi | Limit Fiyat   | Stop Fiyat                | Miktar   |
| - 🗙 800188 44   | EUR/TRY            | ALIŞ 👻           | Açık/bekliyor | Limit     | 2,00000       | 0,00000                   | 20K      |
| - 🗙 800188 44   | 1560 EUR/TRY       | ALIŞ 👻           | Açık/bekliyor | Limit     | 2,50000       | 0,00000                   | 20K      |
| - 🗙 800188 44   | 1559 EUR/TRY       | ALIŞ 👻           | Açık/bekliyor | Limit     | 3,00000       | 0,00000                   | 20K      |
| EMİR İPTALİ ONA | YI                 |                  | ×             | Emiri     | ptalinin onay | lanmasın                  | ın       |
| Hesap           | 800188             |                  |               | ardınc    | lan emir ipta | l talebi ile <sup>.</sup> | tilecekt |
| Sembol          | EUR/TRY            |                  |               |           |               |                           |          |
| lşlem           | Alış               |                  |               |           |               |                           |          |
| Emir Tipi       | Limit              |                  |               |           |               |                           |          |
| Miktar          | 20.000             |                  |               |           |               |                           |          |
| Zarar Durdur    | 0,00000            |                  |               |           |               |                           |          |
| Kar Al          | 0,00000            |                  |               |           |               |                           |          |
| Geçerlilik      | İptale Kadar G     | ieçerli          |               |           |               |                           |          |

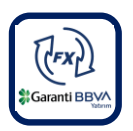

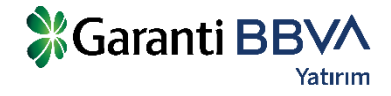

# 3.8 FX EMİR SORGULAMA

Emir sorgulama ekranında, FX emirleri seçilen tarih aralığında, para çiftine veya emir tipine göre sorgulanabilir. Eski tarihli(mevcut günden önceki) emirler sadece 'Emir Sorgulama' ekranında görüntülenebilecektir.

| Açık | Pozisyonla                                                                          | r 🗙 Kapatılmış F | Pozisyonlar 🗙 | Nakit A | Akışı 🗙 👌 | Yorumlar 🗙 | Mesajlar 🗙    | Haberler × | Emir Sorgulama       | ĸ           |            |                    | +- 2 7 |
|------|-------------------------------------------------------------------------------------|------------------|---------------|---------|-----------|------------|---------------|------------|----------------------|-------------|------------|--------------------|--------|
|      | Başlangıç 01.08.2016 🗸 Bitiş 28.09.2016 🗸 Sembol Tümü 🗸 Emir Durumu Tümü 🗸 GÜNCELLE |                  |               |         |           |            |               |            |                      |             |            |                    |        |
|      | Emir Id                                                                             | İşlem Zamanı     | Sembol        | Döviz I | Hesap No  | İşlem      | Emir Durumu   | Emir Tipi  | Geçerlilik Süresi    | Limit Fiyat | Stop Fiyat | Gerçekleşme Fiyatı | Miktar |
| +    | 441728                                                                              | 09.09.2016 18:52 | EUR/TRY       | EUR 8   | 800188    | Alış       | Gerçekleşmiş  | Piyasa     | İptale kadar geçerli | 3,33210     | 0,00000    | 3,33225            | 20.000 |
| +    | 441727                                                                              | 09.09.2016 18:52 | EUR/TRY       | EUR 8   | 800188    | Satiş      | Gerçekleşmiş  | Piyasa     | İptale kadar geçerli | 3,33124     | 0,00000    | 3,33117            | 20.000 |
| +    | 441726                                                                              | 09.09.2016 17:03 | EUR/USD       | EUR 8   | 800188    | Alış       | Gerçekleşmiş  | Piyasa     | İptale kadar geçerli | 0,00000     | 0,00000    | 1,12064            | 10.000 |
| +    | 441681                                                                              | 09.09.2016 14:29 | EUR/TRY       | EUR 8   | 800188    | Satış      | İptal edilmiş | Limit      | İptale kadar geçerli | 9,00000     | 0,00000    | 0.00000            | 1.000  |
| +    | 441683                                                                              | 09.09.2016 14:25 | EUR/TRY       | EUR 8   | 800188    | Alış       | Gerçekleşmiş  | Piyasa     | İptale kadar geçerli | 3,34230     | 0,00000    | 3,34231            | 2.000  |

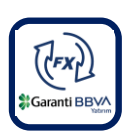

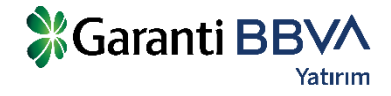

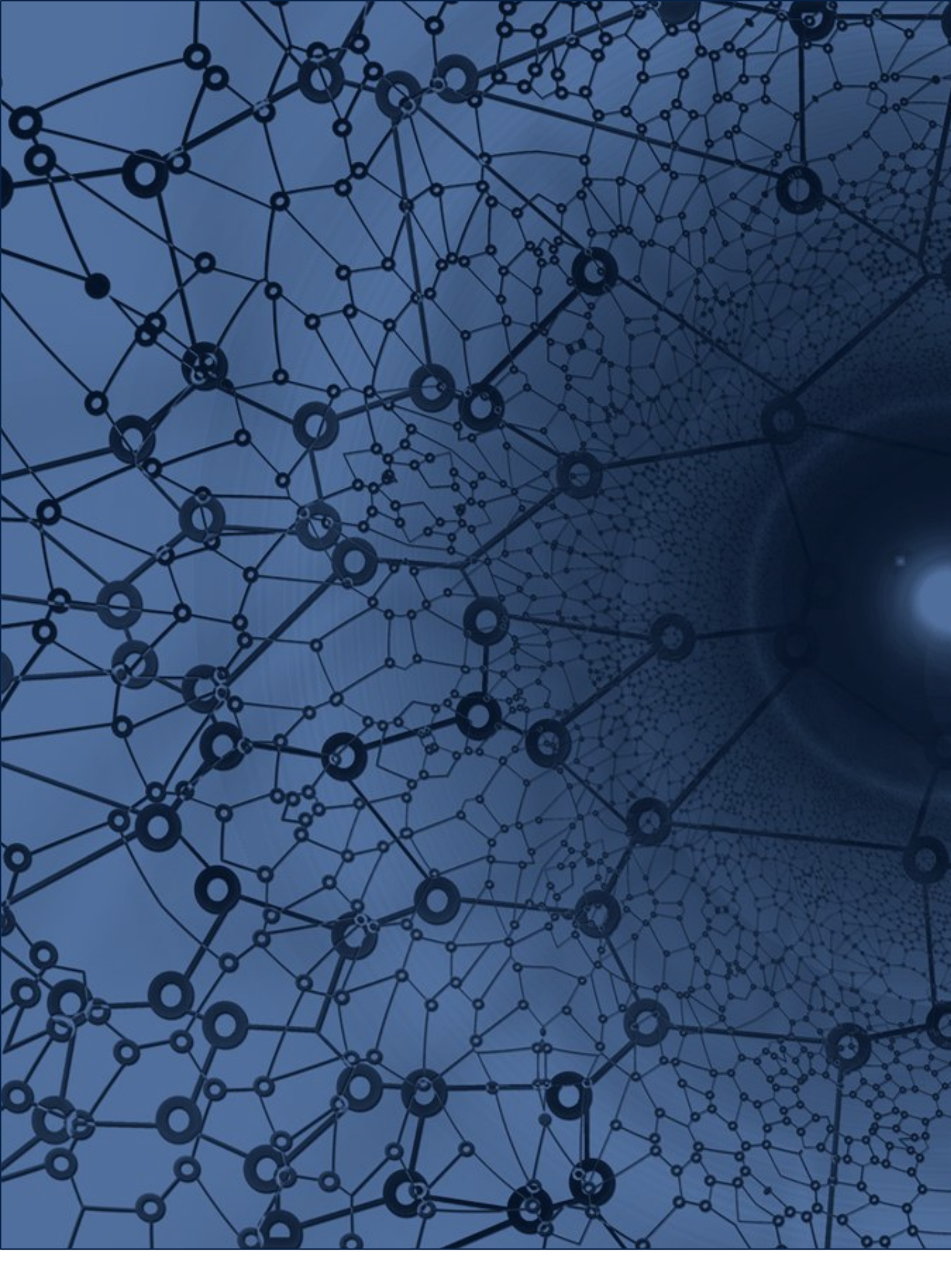

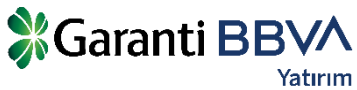